## Management of a Presentation

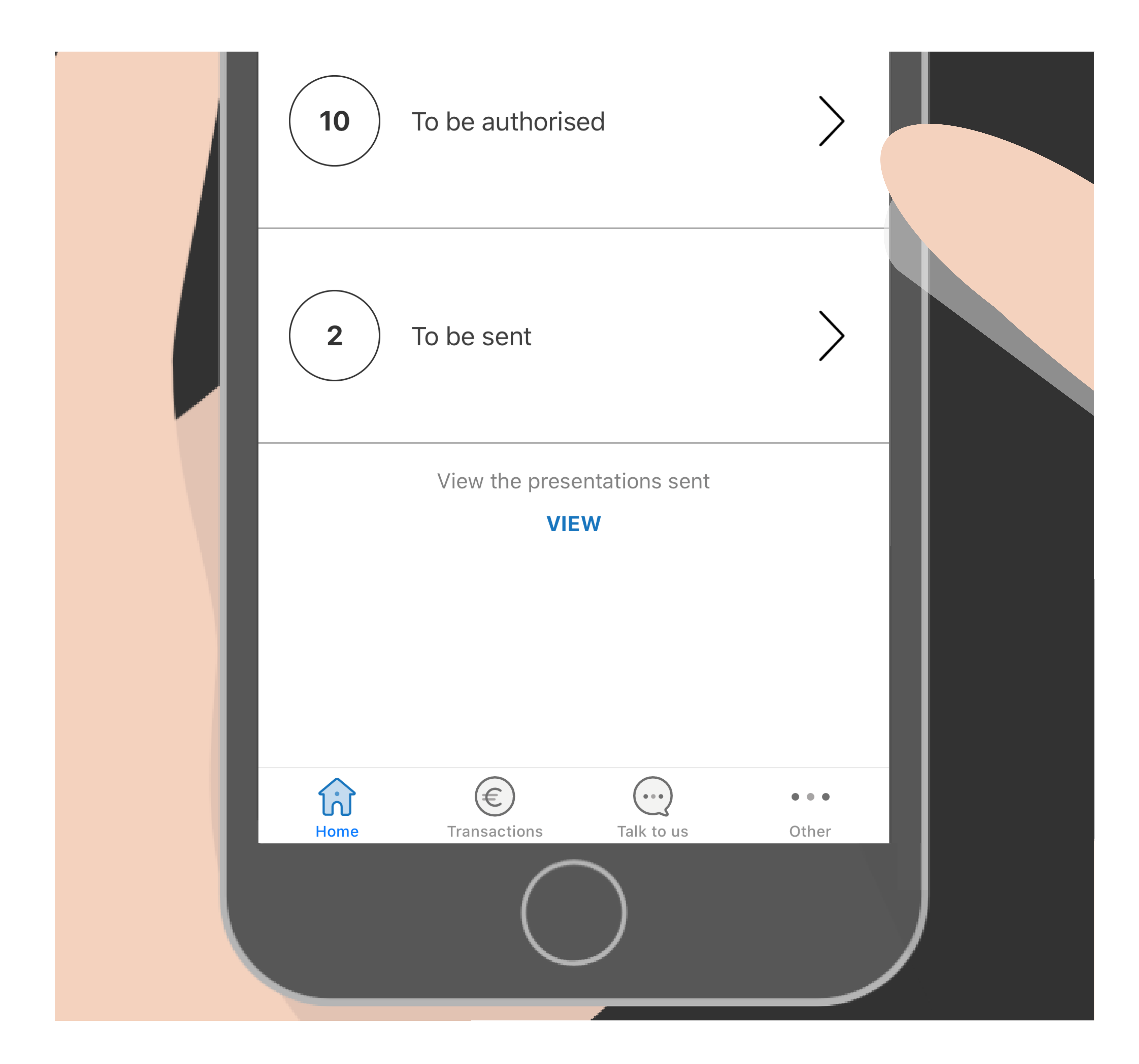

### Select TO BE AUTHORISED or TO BE SENT from the main menu to access the list of the relevant presentations

### Select the presentation

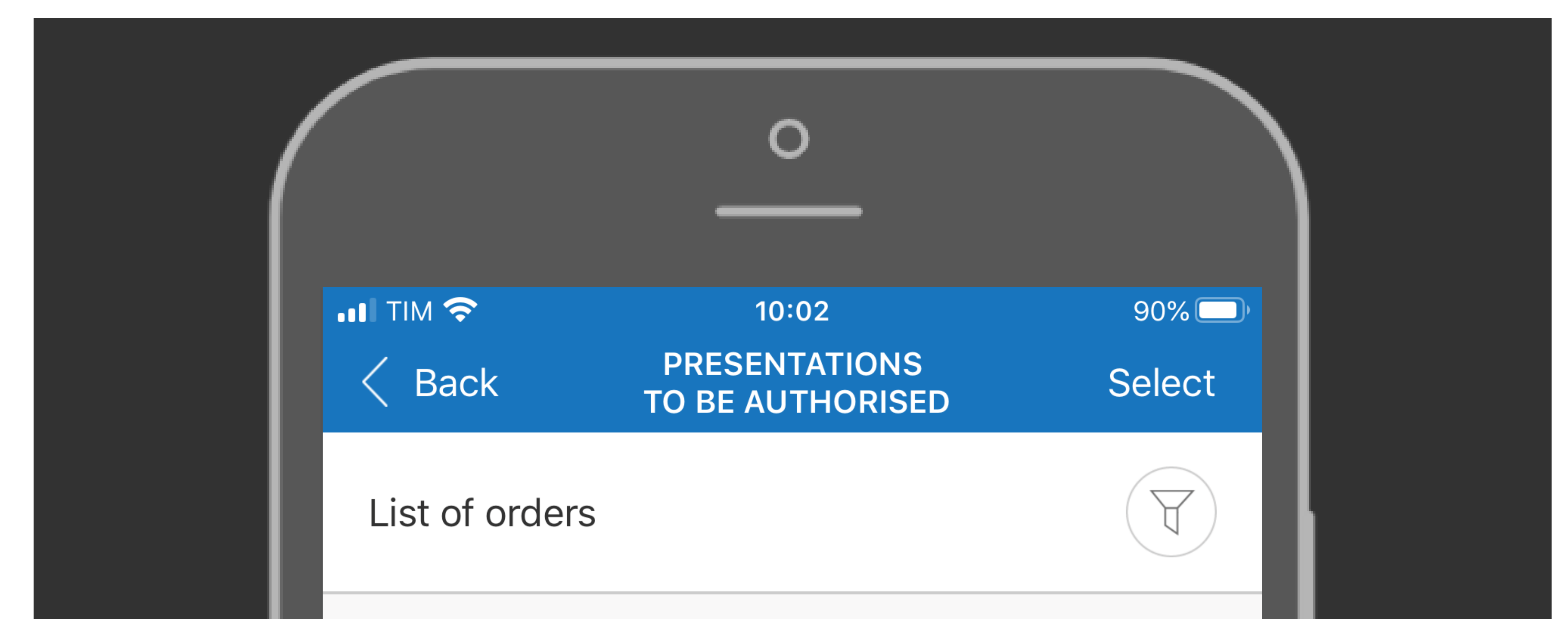

CREATED TODAY: 09 SEPTEMBER 2020

#### 12.345,00 EUR

#### **SEPA Credit Transfer**

W01045602435141700000017 No. instructions **1** Creation date **09.09.2020** IT12A123456000001234774576-USD-COMPANY1

CREATED TODAY: 09 SEPTEMBER 2020

#### 1.234,00 EUR

### **SEPA Credit Transfer**

W01045602435141700000011 No. instructions **1** Creation date **09.09.2020** IT12A123456000001234774576-USD-COMPANY1

CREATED TODAY: 09 SEPTEMBER 2020

123,00 EUR

**SEPA Credit Transfer** 

# Select from the list the PRESENTATION to be authorised.

## Use the "SELECT" function on the top right-hand side to make a multiple authorisation

### Authorise and send

CREATED ON 09 SEPTEMBER 2020

#### 12.345,00 EUR

**SEPA Credit Transfer** W0104560243514170000017

No. instructions 1

**SEE INSTRUCTIONS** 

Creation date **09.09.2020** IT12A123456000001234774576-USD-COMPANY1

**Company** COMPANY1

History

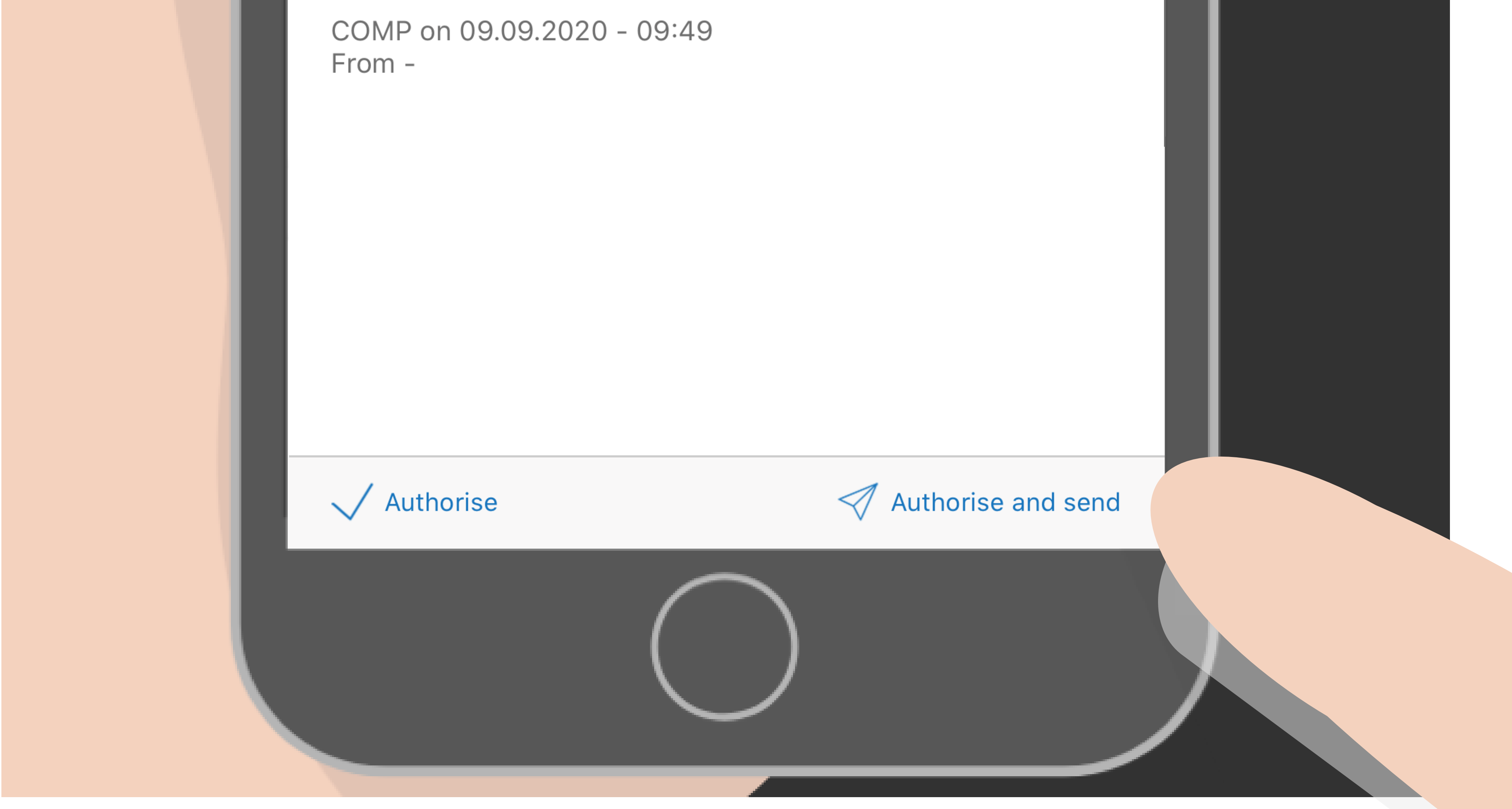

### Check the summary information and decide to AUTHORISE and SEND IT or just authorise it to be sent later.

### Confirm the transaction

| < Back                                                   | DETAIL<br>PRESENTATION | ?                |  |
|----------------------------------------------------------|------------------------|------------------|--|
| CREATED TODAY: 10 SEPTEMBER 2020<br>SEPA Credit Transfer |                        | 12.345,00 EUR    |  |
| W02052474124<br>No. instructions                         | 537200000026           | SEE INSTRUCTIONS |  |

Creation date **10.09.2020** 

IT10R0306912711100000010841-FUR-SELTAPS PT

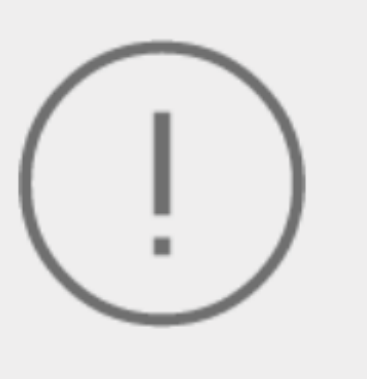

#### Notice

You are sending 1 order/s of SEPA Credit Transfer type for a total of 1 instructions - 12.345,00 EUR. If you confirm, the flow/s will be sent to the Bank immediately for subsequent processing

Cancel

### Confirm

### CONFIRM the transaction and enter the PIN.